## Anleitung JaCoCo Code Coverage Report

- 1. Die neuste Version von Jacoco herunterladen (siehe: <u>http://www.eclemma.org/jacoco</u>).
- 2. Den heruntergeladenen Ordner entpacken und die Datei **jacocoagent.jar** aus dem Ordner lib .in einen beliebigen Ordner kopieren z.B. C:/libs/.
- 3. In Eclipse Run -> Run Configuration klicken und dann den tomcat Server auswählen.
- 4. Im Reiter Arguments in das Feld VM Arguments folgendes hinzufügen:

-javaagent:C:\libs\jacocoagent.jar=destfile=C:\libs\jacoco.exec,append=false

Mit dem Pfad zu der jacocoagent.jar Datei.

- 5. Den Tomcat Server über Run (grüner Pfeil) mit der neuen Konfiguration starten.
- 6. Unter Run Configuration eine Neue Konfiguration für JUnit Tests anlegen und diese anschließend ausführen.
- 7. Wenn die Tests fertig sind den Server in Eclipse stoppen.
- 8. In Eclipse unter Help -> Marketplace das Plugin EclEmma installieren.
- 9. Unter Window -> Show View -> Other -> Coverage in Eclipse auswählen. Es öffnet sich der Coverage Reiter.
- 10. In dem Reiter rechtsclick -> import Session wählen und die erzeugte Datei jacoco.exec aus dem Ordner von Schritt 4 auswählen.
- 11. In dem Import Assistenten die gewünschten Klassen wählen.
- 12. Mit Rechtsclick -> Export -Session -> Ordner und Format auswählen.